①受験カード様式の写真枠を選択する。

| <br>整理番号↩ <mark>[</mark>                   |         | 国立<br>職<br>₽ | 大学法人<br>員採用試驗    | 宮城教育大学↩<br>検受験カード↩ |                | ¢                                                                     |
|--------------------------------------------|---------|--------------|------------------|--------------------|----------------|-----------------------------------------------------------------------|
| ←<br>令和 <mark>[]年[</mark><br>ふりがな [<br>氏名← | ]月[ ]日琐 | 存↩           |                  |                    | ہے<br>ہے<br>اب | 「写 真 <sup>→</sup><br>縦 4cm×横 3cmの)<br>写真(正面・肌<br>帽・脱マスク)を<br>ここに貼付して→ |
| 平成 <mark>[]</mark> 年<br>ふりがな [             | ]月[     | 日生           | (満 <mark></mark> | <mark>」</mark> 歳)↩ | ب<br>ج<br>ح    | < <u>&lt;</u> <u>≮</u> ±ti]<br>000                                    |
| 現住所 〒                                      | ]-[     | Ł            |                  |                    | <u>اللہ</u>    | 時電話と<br>「「」」」と                                                        |

②写真枠を選択することで、「挿入」タブに「画像」の挿入が選択可能になることを確認する。

| w  | 自動係    | 存 🤇      | オン 🔿       | <b>F</b> 9 | ) ~ () E | 5 B   | ▽ 2_職員          | 採用試験受験        | カード・・ | <b>1</b> | 動保存(       | オン 🔾       | <b>F</b> 9 | ) ~ () i  | 2 B 3   | 7 2_職員打          | 采用試験受験   | むード.・ |
|----|--------|----------|------------|------------|----------|-------|-----------------|---------------|-------|----------|------------|------------|------------|-----------|---------|------------------|----------|-------|
| ファ | マイル ホ・ | -A       | 挿入         | 描画         | デザイン     | レイアウト | 参考資料            | キー 差し込みな      | 文書    | ファイル     | ホーム        | 挿入         | 描画         | デザイン      | レイアウト   | 参考資料             | 差し込み     | 主主    |
|    |        |          |            |            |          | 6     | 60              |               |       |          |            |            |            | <u>~`</u> | 6       | 3 0              |          |       |
|    | 表紙 空   | 住の<br>ニジ | ページ<br>区切り | 表          | 画像<br>~  | 図形    | アイ 3D<br>コン モデル | SmartArt<br>~ | ΰ.    | 表紙       | 空白の<br>ページ | ページ<br>区切り | 表          | 画像        | 図形<br>~ | アイ 3D<br>コン モデル~ | SmartArt | グラフ   |
|    | ペ      | ージ       |            | 表          |          |       | E               | ×             |       |          | ページ        |            | 表          |           |         | ×                |          |       |
| L  |        |          |            |            |          |       |                 | 1             | 2 2   | L        |            |            |            |           |         |                  |          | 2 2   |

## ③「画像」▶画像の挿入元で「画像」を選択し、あらかじめデータを保存しているフォルダから、 画像データを選択する。

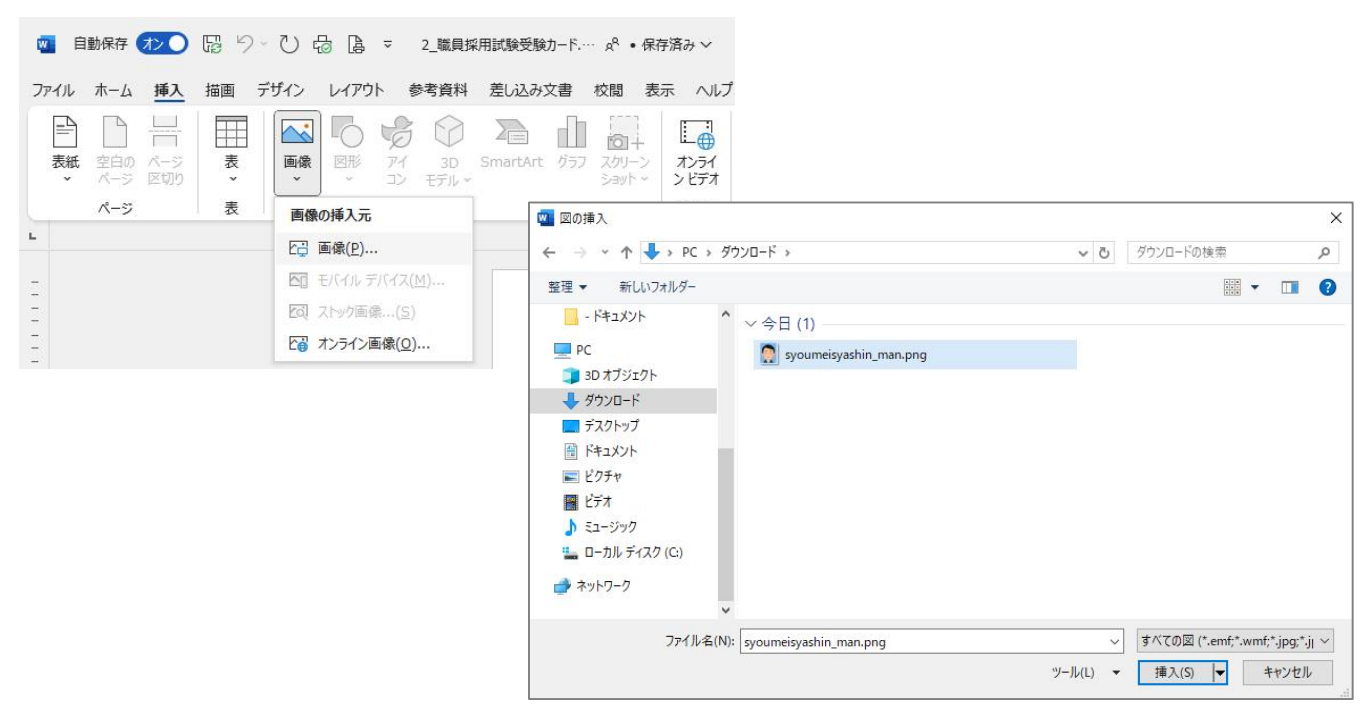

④写真枠内に画像データを挿入されたことを確認する。

| <u>"<sup>正</sup>/<sub>□</sub> □ □</u> = 4<br>←<br>令和 <mark>[]</mark> 年[] | 月[]日現 | ⊆`     |                   |                    | ¢             |                  |
|--------------------------------------------------------------------------|-------|--------|-------------------|--------------------|---------------|------------------|
| ふりがな 「                                                                   |       | law 62 |                   |                    |               | 0                |
| <u>57,775</u><br>氏名↔                                                     |       |        |                   |                    | ]e e o        | •                |
| 平成 <mark>]年</mark><br>ふりがな                                               | ]月[   | 日生     | (満 <mark>〔</mark> | <mark>]</mark> 歳)↩ | e <b>0</b> −0 | -0               |
| ☆ッパな<br>現住所 〒[<br>[                                                      | ]-[   | ŀ      |                   |                    |               | ب<br>م<br>ب<br>ا |

※なお、枠内の文字が残っていると、枠内に画像が収まらない場合がありますので、画像を 挿入する前に、枠内の文字を消してから画像を挿入していただくと上記④のように編集 できるかと思います。

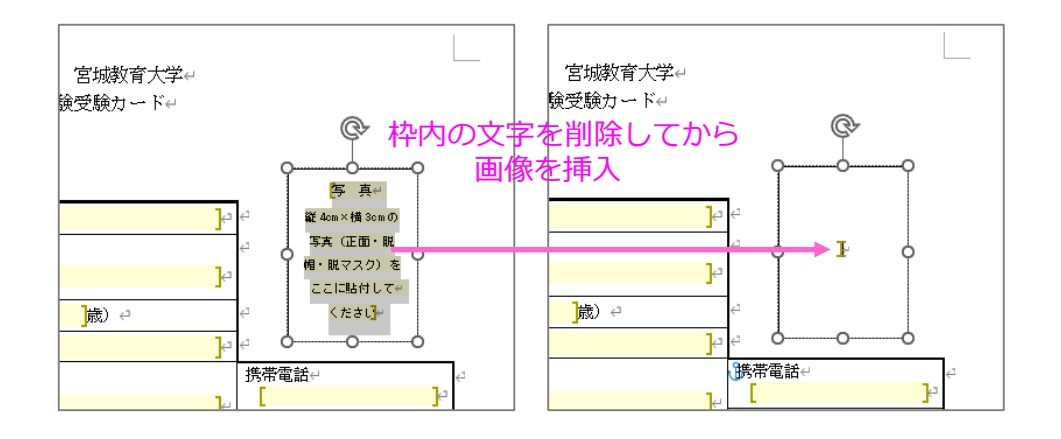